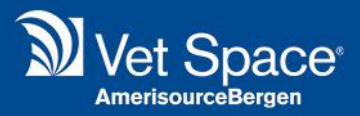

# **GDPR** Functionality

Merlin Release Notes 2.3.52

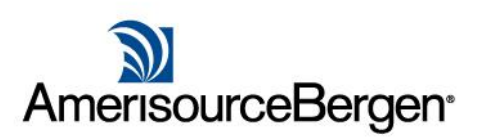

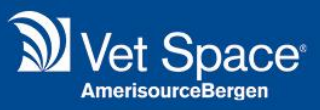

## What Is It?

In 2.3.52 we have introduced further functionality in order to help assist Practices with GDPR compliance.

# How Does it Work?

The following changes have been introduced.

## **Patient Labels**

Personally identifiable information (PII) has been removed from Patient .The ContactID can be used to identify the Client within the system.

## **Client Detail Checker**

The option to 'Update Data Consent' has been added to the Client Detail Checker.

| This client has been identified as requiring further checks.                                                           |  |  |  |  |  |  |  |
|----------------------------------------------------------------------------------------------------|--|--|--|--|--|--|--|
| Details Last Checked: 13/04/2018                                                                                       |  |  |  |  |  |  |  |
| Data Consent Until: 13/04/2019                                                                                         |  |  |  |  |  |  |  |
| Show Current Details                                                                                                   |  |  |  |  |  |  |  |
| Update Details                                                                                                    |  |  |  |  |  |  |  |
| Confirm Details are Correct                                                                                            |  |  |  |  |  |  |  |
| Update Data Consent                                                                                                    |  |  |  |  |  |  |  |
| O Ask Later                                                                                                    |  |  |  |  |  |  |  |
| Updating the details will prompt to confirm.                                                                           |  |  |  |  |  |  |  |
| When saving the client you will be prompted to confirm<br>an update of the last checked date and data consent<br>date. |  |  |  |  |  |  |  |
| Continue                                                                                                    |  |  |  |  |  |  |  |
|                                                                                                    |  |  |  |  |  |  |  |

Selecting this option will navigate the user to the Data Consent tab for the Client. The cursor focus is based on the following logic:

| Client Detail Checker Scenario                                                                    | Cursor Focus          | Action on 'Continue'                                                        |
|---------------------------------------------------------------------------------------------------|-----------------------|-----------------------------------------------------------------------------|
| A) Details Last Checked Date is earlier than<br>Data Consent Until Date                           | Update Client Details | System Navigates to Client Details Tab for user to check Client Details.    |
| <ul> <li>B) Data Consent Until Date is earlier than</li> <li>Details Last Checked Date</li> </ul> | Update Data Consent   | System Navigates to Data Consent tab for user to check Data Consent Details |
| C) Data Consent Until = N/A                                                                       | Update Data Consent   | System Navigates to Data Consent tab for user to check Data Consent Details |
| D) Details Last Checked Date = Data<br>Consent Until Date                                         | Update Client Details | System Navigates to Client Details Tab for user to check Client Details.    |

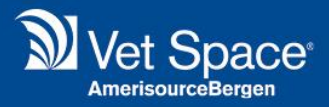

#### **Right to Access Report**

Under the GDPR a client has the right to know what data you hold about them, to make this easier and less time intensive for your practice we have created a 'Right to Access' report which collates all the personal data for the selected Client.

Please note that this report does not include information you may hold outside of the PMS or held incorrectly within the PMS. This report includes all client notes, account notes, popup notes and communications logs.

Select a Client in Reception and select Print > 'Right to Access' Report.

| 🔛 Clear 🛛 📙                                                                                                    | 🚽 Save 📝 Modii | iy 🔬 Delete  | 🎦 New Document 🧃 | 🦻 Accounts 📑     | Payments            | 2 Appointments     | Send Text                    |
|----------------------------------------------------------------------------------------------------|----------------|--------------|------------------|------------------|---------------------|--------------------|------------------------------|
| 🤹 Client Details 🛛 🔄 Additional Info 🛛 🛸 Notes 🛛 🎦 Documents 🛛 😹 Communication 🛛 🔂 Data Consent 🛛 🦘 Advanced S |                |              |                  |                  |                     | Print Client Label |                              |
| Client O 7                                                                                                    |                |              |                  |                  | Print Patient Label |                    |                              |
| aTitle                                                                                                    | Miss           | Patient Chip | ID Stable Reg    | g. Date 11/11/20 | 12 🖪                | Add Details De     | Print Right To Access Report |

Once selected, a PDF document is generated with the report.

## **Report Wizard Export**

As the Report Wizard allows you to extract and export personal data we have added additional functionality to assist with GDPR compliance.

When 'Listing' results, a new Export option 'No PII Columns' has been added. This is enabled by default and it means that the data exported will not extract any data that allows the Client to be personally identified.

| Qu | Query Results                                                                                                  |            |            |                   |           |                   |           |           |                 |          |
|----|----------------------------------------------------------------------------------------------------|------------|------------|-------------------|-----------|-------------------|-----------|-----------|-----------------|----------|
| Т  | itle                                                                                                    | Surname    | First Name | Address_1         | Address_2 | Town              | County    | Post Code | Client Category |          |
| M  | Ir                                                                                                    | A          | 121        | Brook Cottage     |           | Virginia water    | Surrey    | GUA       | Small Animal    | <b>A</b> |
| P  | rofe                                                                                                    | А          | А          | AA                |           |                   |           | А         | LA              |          |
| P  | rofe                                                                                                    | A          | Aa         | Aaa               |           | 'Client Mod' Prog |           | А         | LA              |          |
| P  | rofe                                                                                                    | A1234      | Test       | 12                |           | ASAS              |           | SW18 9UI  | LA              |          |
| М  | Ir                                                                                                    | ABBOTT     |            | Newenham Hou      |           | Hampton           | Middlesex | GU14 3AE  | Equine          |          |
| М  | Ir                                                                                                    | ABBOTT     | JEW        | Maypowders        |           | South Littleton   | Surrey    | GUA       | Small Animal    |          |
| P  | rofe                                                                                                    | Aa         | Aa         | А                 |           | . Bewdley         |           | А         | Emergency       |          |
| М  | Ir                                                                                                    | Aa Shop    |            | Frogwell Farm     |           | Egham             | Surrey    | GU14 4UL  | Small Animal    |          |
|    |                                                                                                    | Aaaa       | Aaaa       | Aaaa Aaaa         | Aaaa      | 52 The Green      | Berkshire | AAAA      | Small Animal    |          |
| М  | Ir                                                                                                    | Aagersen   | Lp         | 23 Willhayes Park |           | Virginia water    | Surrey    | GU6 6BU   | Small Animal    |          |
| М  | liss                                                                                                    | Aarani Aru | А          | 12 Windyridge     |           | Egham             | Surrey    | GU12 2XW  | Small Animal    |          |
| M  | Ir                                                                                                    | Aarohii    | Test       | 2                 |           | Abbots Langley    |           | SW18 9UI  | Emergency       |          |
| М  | liss                                                                                                    | Aaron      |            | Colebrooke Ho     |           | Hampton           | Middlesex | GU12 2FJ  | Small Animal    | <b>.</b> |
| •  |                                                                                                    |            |            |                   |           |                   |           |           |                 |          |
| k  | Displaying 1 - 50 of 130                                                                                       |            |            |                   |           |                   |           |           |                 |          |
|    | S Email or Print 🗸 🚦 Text or Print 🗸 Print Letters Print Client Labels 🗹 No PII Columns 📔 Export to CSV 🐗 Exit |            |            |                   |           |                   |           |           |                 |          |
|    | Please select <b>Display - Client</b> to enable Email and Text buttons.                                        |            |            |                   |           |                   |           |           |                 |          |

The Client's Contact ID has been added to the report wizard extract so that the Client can be identified by the practice if need be.

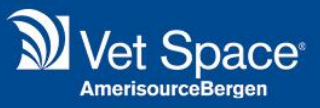

#### **Data Consent Tab Colour Coding**

The Data Consent Tab is now colour coded to representing the state of the data consent for a Client.

 1. Red = No Consent or Expired Consent

 Image: Clear
 Save
 Modify
 Delete
 New Document
 Payments
 Payments
 Payments
 Payments
 Payments
 Payments
 Payments
 Payments
 Payments
 Payments
 Payments
 Payments
 Payments
 Payments
 Payments
 Payments
 Payments
 Payments
 Payments
 Payments
 Payments
 Payments
 Payments
 Payments
 Payments
 Payments
 Payments
 Payments
 Payments
 Payments
 Payments
 Payments
 Payments
 Payments
 Payments
 Payments
 Payments
 Payments
 Payments
 Payments
 Payments
 Payments
 Payments
 Payments
 Payments
 Payments
 Payments
 Payments
 Payments
 Payments
 Payments
 Payments
 Payments
 Payments
 Payments
 Payments
 Payments
 Payments
 Payments
 Payments
 Payments
 Payments
 Payments
 Payments
 Payments
 Payments
 Payments
 Payments
 Payments
 Payments
 Payments
 Payments
 Payments
 Payments
 Payments
 Payments
 <t

#### 2. **Yellow** = Consent Expiring

| 뜸 Clear 🛛 📙 Save 📝 Modify 🔬 Delete         | New Document 🌮 Accounts  Payments 🦉      | 🗿 Appointments   🔊 Print 👻 🔋 Send Text 📑 Send Email |
|--------------------------------------------|------------------------------------------|-----------------------------------------------------|
| 🔓 Client Details 🔯 Additional Info 隊 Notes | Documents 🔝 Communication 📑 Data Consent | S Advanced Search                                   |

The timescale for this setting is configured in Administration > Settings > GDPR:

Prompt "Consent Detail Checker" 30 days before Consent Expires

#### 3. Green = Consent is valid

| 뜸 Clear 📙 Save 📝 Modify 🔬 Del        | lete 🛛 🎦 New Document 彦 Accounts | Payments 🎬 Appointments 💿 P        |
|--------------------------------------|----------------------------------|------------------------------------|
| Client Details 🔯 Additional Info 隊 N | otes [ Documents 🔝 Communication | n 📑 Data Consent 🗞 Advanced Search |

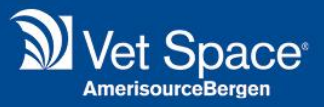

### **Standard Reports**

Two Standard Reports have been added to the system and can be located in Utilities > Reports > Standard Reports > Report Category = Data Protection.

| Standard Reports Report Wizard |                                                            |  |  |  |  |  |  |
|--------------------------------|------------------------------------------------------------|--|--|--|--|--|--|
| Date From:                     | 21/05/2018 Bork Location: Esher                            |  |  |  |  |  |  |
| Date To:                       | 20/06/2018 Client Site: Esher                              |  |  |  |  |  |  |
| Client Category:               | [All]  Report Category: Data Protection                    |  |  |  |  |  |  |
| Report Format:                 | PDF 🔹                                                      |  |  |  |  |  |  |
| Data Protection                | eport Data Consent - Expiry Dates Data Consent - Not Given |  |  |  |  |  |  |

#### **Data Consent - Expire**

This report will show the last consent's expiry date when within the reporting period. Client Site and Client Category take effect.

#### **Data Consent - None**

This report will show the clients where no data consent is recorded but where the registration date is between the date fields. Client Site and Client Category take effect.